# MANUAL DE GESTIÓN DE ÓRGANOS COLEGIADOS A TRAVÉS DEL CAMPUS VIRTUAL

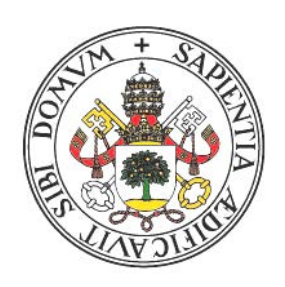

# Universidad de Valladolid

4 de febrero de 2021

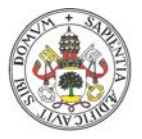

## INTRODUCCIÓN

La situación sanitaria que estamos viviendo ha obligado a generalizar la celebración de las sesiones de los órganos colegiados de nuestra Universidad de manera telemática y a afrontar el reto que suponen las votaciones para adoptar acuerdos. Con el objetivo de facilitar la gestión digital de este tipo de reuniones, hemos diseñado una herramienta a través del <u>Campus Virtual de Extensión Universitaria</u>. Aunque sea una plataforma diseñada inicialmente con objetivos docentes, adecuadamente adaptada, puede utilizarse también para la celebración de sesiones *online* mediante videoconferencia, efectuar convocatorias, remitir documentación, confirmar asistencias o realizar votaciones *online*.

Este documento pretende ser un sencillo manual para poder utilizar el Campus Virtual como herramienta para que los órganos colegiados de la UVa (Claustro, Consejo de Gobierno, Juntas de Centro, Consejos de Departamento, etc.) puedan constituirse y adoptar acuerdos mediante votaciones, secretas o no, conforme al <u>Reglamento por el que se regula la utilización de medios electrónicos por los órganos colegiados de la UVa</u>.

Inicialmente, las votaciones previstas en esta herramienta únicamente se podrán utilizar para la adopción de acuerdos de los órganos colegiados y, en ningún caso, para los procesos electorales, como, por ejemplo, la elección de Juntas de Centro o de Director de Departamento, que se rigen por el <u>Reglamento Electoral de la UVa.</u>

Este Manual va dirigido principalmente a los responsables de las convocatorias (presidentes o secretarios de los órganos de gobierno), que serán los encargados de gestionar el espacio virtual habilitado para cada órgano colegiado, con ayuda, en caso de que fuera necesario, del personal técnico de apoyo de su centro/departamento.

A continuación, se describen los pasos para gestionar el sistema:

- 1. Aspecto del espacio virtual de un órgano colegiado
- 2. <u>Dar de alta a sus miembros</u>
  - 2.1<u>Inscripción manual</u> 2.2<u>Inscripción por lotes</u>
  - 2.3 Asignación de usuarios a grupos
  - 2.4 Asignación de Roles
- 3. Documentación de la sesión
- 4. <u>Control de asistencia</u>
- 5. Procedimiento para generar una votación
  5.1<u>Creación y diseño de votación.</u>
  5.2<u>Ajustes de pregunta y envío (definición del tipo de votación)</u>
  5.3<u>Configuración de la votación</u>
  5.4<u>Resultados de la votación</u>
- 6. <u>Uso de la sala de reuniones de Blackboard Collaborate</u>
- 7. <u>Recursos de Moodle utilizados</u>

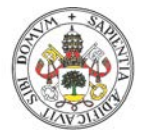

# 1. ASPECTO DEL ESPACIO VIRTUAL DE UN ÓRGANO COLEGIADO

Para entrar en el Campus Virtual de Extensión Universitaria sólo se necesita un correo electrónico xxx@uva y la contraseña del LDAP para iniciar sesión.

https://extension.campusvirtual.uva.es/login/index.php

Encontramos una pantalla con el siguiente aspecto:

| Extensión Un                           | iversitaria UVa                                        |
|----------------------------------------|--------------------------------------------------------|
| Nombre de usuario / correo electrónico | ¿Olvidó su nombre de usuario o<br>contraseña?          |
| Contraseña                             | Las 'Cookies' deben estar habilitadas en               |
| ☐ Recordar nombre de usuario           | su navegador 😧<br>Algunos cursos permiten el acceso de |
| Acceder                                | Invitados                                              |
|                                        | Iniciar sesión como invitado                           |

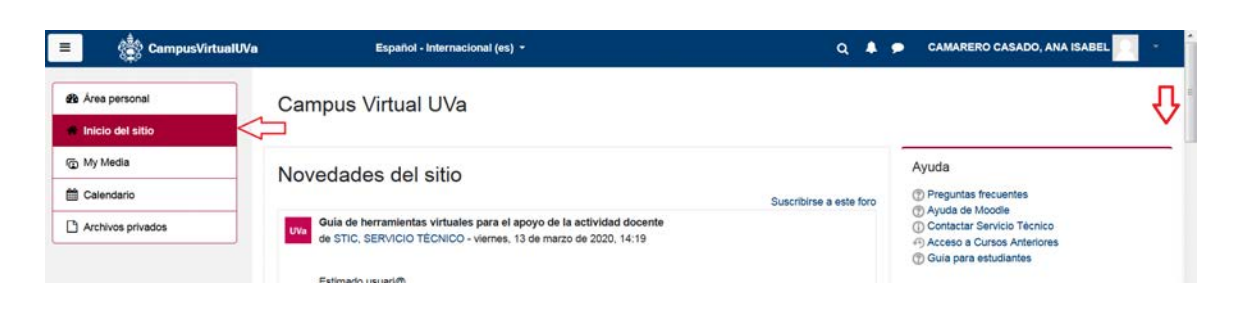

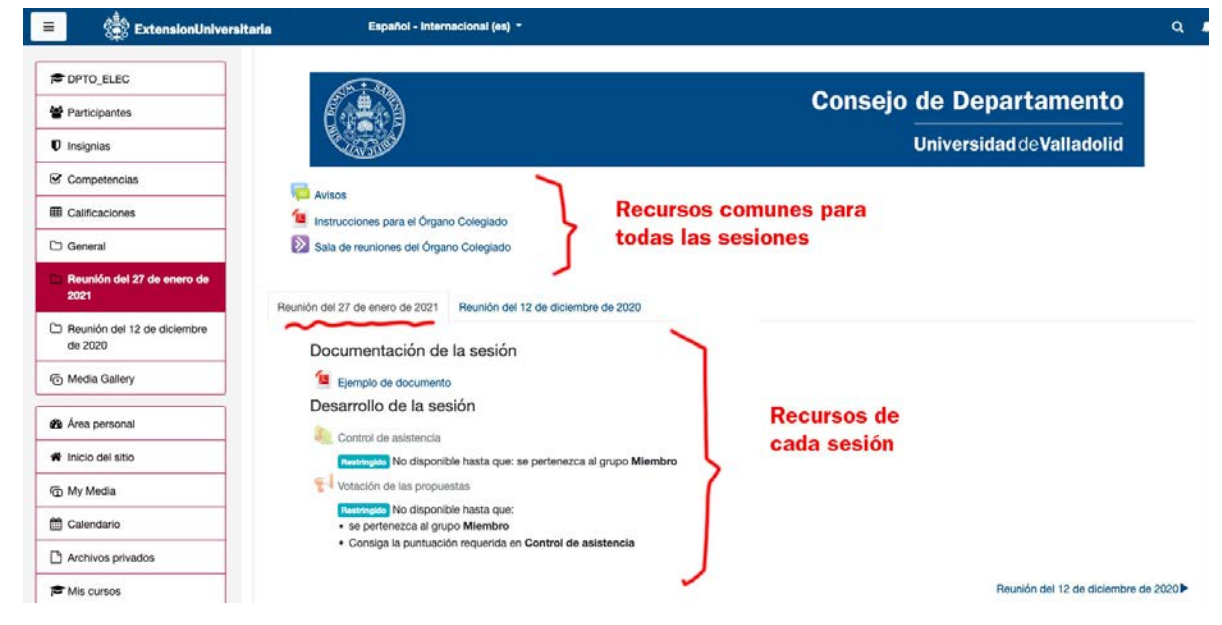

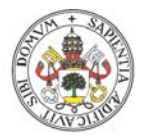

a) **Recursos comunes**: Tras la imagen de cabecera se encuentran los recursos comunes a todas las sesiones: avisos, la sala de videoconferencias del órgano colegiado y la documentación de la sesión.

b) Reuniones: El espacio virtual del órgano colegiado (curso) se organizará en secciones, cada una de las cuales estará dedicada a una reunión del órgano colegiado. Las distintas secciones (reuniones) aparecerán como pestañas seleccionables, de modo que dispondremos de la información histórica de las reuniones realizadas. Cada sección se estructura de la siguiente forma:

- ✓ Documentación de la sesión
- ✓ Desarrollo de la sesión, control de asistencia y votación de las reuniones del órgano colegiado.

# 2. DAR DE ALTA A LOS MIEMBROS DEL ÓRGANO DE GOBIERNO

El primer paso es matricular en el espacio virtual (curso) a todas aquellas personas que participarán en el espacio: miembros del órgano colegiado, técnicos, personal de apoyo, colaboradores, invitados, etc. A todos se le otorgará, por defecto, el rol de "miembro".

# 2.1. Inscripción manual

La gestión manual de los miembros la realizará el usuario designado como "Gestor", que, para ello, deberá realizar las siguientes tareas:

- 1. Inscribir a los usuarios que deben tener acceso al espacio.
- 2. Mantener las pertenencias al grupo "Órgano colegiado".

3. Añadir el rol "Organizador" a los usuarios que van a gestionar las fechas, textos, documentos y contenido del espacio.

En las imágenes que se muestran a continuación, se describe la forma de inscribir a los usuarios en el espacio virtual de forma manual.

| Facultad de Facultad -            | Participantes                                                                                                    | ٥.      |
|-----------------------------------|----------------------------------------------------------------------------------------------------|---------|
| Participantes                     | No se aplicaron filtros<br>Matricular usu                                                                                                    | arios   |
| 🛡 Insignias                       | Buscar palabra clave o seleccionar filtro                                                                                                    |         |
| Competencias                      | Número de participantes. 0                                                                                                    |         |
| E Calificaciones                  | Nombre         Todos         A         B         C         D         E         F         G         H         J         K         L         M         Ñ         O         P         Q         R         S         T         U         V         W         X         Y         Z | a tabla |
| 🗅 General                         | Apellido(s) T00005 A B C D E F G H I J K L M N Ñ O P Q R S T U V W X Y Z                                                                                                    |         |
| C Reunión de fecha XX-XX-<br>XXXX | Nada que mostrar                                                                                                    |         |

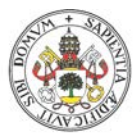

| No se aplicaron filtros<br>Buscar palabra clave o seleccionar filtro ▼<br>Número de participantes: 0<br>Nombre Todos A B C D E F G H I J K L M N Ñ O P Q R S T U V W X Y Z<br>Apellido(s) Todos A B C D E F G H I J K L M N Ñ O P Q R S T U V W X Y Z | Participantes                             |            |
|----------------------------------------------------------------------------------------------------|-------------------------------------------|------------|
| Buscar palabra clave o seleccionar filtro ▼<br>Número de participantes: 0<br>Nombre Todos A B C D E F G H I J K L M N Ñ O P Q R S T U V W X Y Z<br>Apellido(s) Todos A B C D E F G H I J K L M N Ñ O P Q R S T U V W X Y Z                            | No se aplicaron filtros                   | Matricular |
| Numero de participantes: U<br>Nombre Todos A B C D E F G H I J K L M N $\hat{N}$ O P Q R S T U V W X Y Z<br>Apellido(s) Todos A B C D E F G H I J K L M N $\hat{N}$ O P Q R S T U V W X Y Z                                                           | Buscar palabra clave o seleccionar filtro | 1          |
|                                                                                                    | Numero de participantes: 0                |            |
|                                                                                                    | Apellido(s) Todos A B C D E F G H         | z          |

## 2.2. Inscripción por lotes

Si se desea cargar un listado con muchos usuarios, el órgano colegiado puede solicitar a VirtUVa su inscripción por lotes. Para ello, debe remitir a <u>soporte.virtuva@uva.es</u> la siguiente información:

- Espacio virtual del órgano colegiado donde se desea realizar la inscripción (con URL, o indicando su nombre y categoría).
- Nombre del grupo que identificará a los miembros del órgano colegiado (P.ej. "Miembro", "Órgano colegiado", "Claustral").
- Listado de los miembros en formato Excel incluyendo cuatro columnas con los siguientes datos: e+NIF, nombre, apellidos, email oficial UVa. Los datos deben ser idénticos a los registrados en el LDAP para que los usuarios puedan identificarse.

## 2.3. Asignación de usuarios a grupos

Seguidamente, hay que asignar a los usuarios inscritos en el espacio virtual a su grupo o grupos correspondientes. En este punto, es fundamental que **los miembros** del órgano colegiado, y solo estos, pertenezcan al grupo "Órgano Colegiado".

A continuación, se describe uno de los modos de asignar un usuario a un grupo:

| Q -                          |                          |                       |
|------------------------------|--------------------------|-----------------------|
| Editar ajustes               |                          |                       |
| Activar edición              |                          |                       |
| ▼ Filtros                    |                          |                       |
| Configuración Calificaciones |                          |                       |
| Copia de seguridad           |                          |                       |
| 1 Restaurar                  | Administración           | del curso             |
| 1 Importar                   | Administración del curso | Usuarios              |
| ← Reiniciar                  | Usuarios                 | Usuarios matriculados |
| 🖨 Repositorios               |                          | Grupos                |
| 🛱 Papelera de reciclaje      |                          | Otros usuados         |
| Ö Más                        |                          | 12 4 5                |

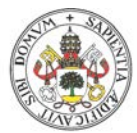

| Grupos Agrupamientos Visión general VirtORG Grupos                  |                                                               |
|---------------------------------------------------------------------|---------------------------------------------------------------|
| Grupos<br>Colaboradores (0)<br>Organo Colegiado (0)<br>Técnicos (0) | Membros de: Organo Colegiado (0)<br>Listado<br>de<br>usuarios |
| Editar ajustes de grupo                                             | Agregar/quitar usuarios                                       |

También se podrá acceder a la asignación de usuarios a grupos desde la vista del listado de participantes

 $\rightarrow$  Rueda de Ajustes  $\rightarrow$  Grupos.

| ≡ o∰ ExtensionUnive                | ersitaria            |        |       | Espa  | iñol | - In | tern | nacional (es) - Q        | 2   |
|------------------------------------|----------------------|--------|-------|-------|------|------|------|--------------------------|-----|
| DPTO_ELEC                          | Dortic               | in     |       | to    | _    |      |      |                          | • • |
| Participantes                      |                      |        | filtr | ile:  | 5    |      |      | Lusuarios matriculados   |     |
| Insignias                          | Buscar pa            | alabra | cla   | veo   | sele | ccio | nar  | Métodos de matriculación |     |
| Competencias                       | Número de            | partic | cipa  | ntes: | 0    |      |      | 📽 Grupos 🔶               |     |
| I Calificaciones                   | Nombre               |        |       |       |      |      |      | Permisos                 |     |
| C General                          | Todos A              | в      |       | DE    | F    | G    | н    | Comprobar los permisos   |     |
| Reunión del 27 de enero de<br>2021 | Ň O P<br>Apellido(s) | Q      | R     | S T   | U    | V    | W    | X Y Z                    |     |

## 2.4. Asignación de Roles

Si fuese necesario la modificación del rol o roles asignados a un usuario, esto puede realizarlo el usuario con el rol de "gestor" u "organizador" directamente en la vista del listado de participantes haciendo clic en el icono del lápiz para editar la columna "roles" del usuario cuyos roles quiera modificar. La operación para modificar los grupos de un usuario desde el listado de participantes sería idéntica. En las siguientes imágenes se describe la secuencia de pasos para modificar roles o grupos de un usuario:

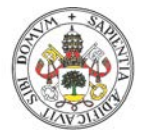

| Stritorg                          | VirtUVa Órganos                                                         |                     |                   |                  |                           |                                                                                                    |
|-----------------------------------|-------------------------------------------------------------------------|---------------------|-------------------|------------------|---------------------------|----------------------------------------------------------------------------------------------------|
| 📽 Participantes 🗧                 | Área personal / Cursos / VirtORG / Par                                  | ticipantes          |                   |                  |                           |                                                                                                    |
| Insignias                         |                                                                         |                     |                   |                  |                           |                                                                                                    |
| Competencias                      |                                                                         |                     |                   |                  |                           |                                                                                                    |
| E Calificaciones                  | Participantes                                                           |                     |                   |                  |                           | *                                                                                                    |
| General                           | No se aplicaron filtros                                                 |                     |                   |                  |                           |                                                                                                    |
| C Reunión de fecha XX-XX-<br>XXXX | Buscar palabra clave o seleccionar filtro<br>Número de participantes: 1 | •                   |                   |                  |                           |                                                                                                    |
| Media Gallery                     | Nombre Todos A B C D E F G H                                            | H I J K L M N Ñ (   | OPQRS             | T U V W X Y      | Z                         |                                                                                                    |
| 🌮 Área personal                   | Apellido(s) Todos A B C D E F G                                         | H I J K L M N Ñ     | O P Q R S         | S T U V W X Y    | Z                         |                                                                                                    |
| A Inicio del sitio                | Seleccionar Apellido(s) / Nombre A                                      | Dirección de correo | Roles             | Grupos           | Último acceso al<br>curso | Estatus                                                                                                    |
| My Media                          |                                                                         | -                   | Miambra Gast      | ar No hay grupos | 1                         | -                                                                                                    |
| Calendario                        |                                                                         | sam dangton         | Jone Photo, Gesti | Ø                | Nunca                     | Activo                                                                                                    |
| Dies                              |                                                                         |                     | Grupo             |                  |                           |                                                                                                    |
|                                   | Roles                                                                   |                     | No ha             | ay selección     |                           | ÷                                                                                                    |
| × Miembro                         | × Organ                                                                 | iizador 🛛 × Miembro |                   |                  | •                         |                                                                                                    |
|                                   | <b>v</b>                                                                |                     | Colab             | ooradores        |                           |                                                                                                    |
|                                   |                                                                         |                     | OS Miem           | bro              |                           |                                                                                                    |
| ICODIZOCOF                        |                                                                         |                     |                   |                  |                           | and the second second se |

AVISO IMPORTANTE: Para que un participante pueda votar en el órgano debe tener el rol "Miembro" y pertenecer al grupo "Miembro".

# 3. DOCUMENTACIÓN DE LA SESIÓN

Para añadir documentación, basta con arrastrar el documento sin soltarlo e insertarlo donde proceda.

| <ul> <li>se pertenezca al grupo Órgano Colegia</li> <li>Consiga la puntuación requerida en Contiga la puntuación requerida en Contiga la puntuación requerid</li></ul> | do<br>rol de asistencia |                                     |
|----------------------------------------------------------------------------------------------------|-------------------------|-------------------------------------|
| Documentación de la sesión                                                                                                    | PDF                     | Editar 🝷                            |
| Agregar archivos aquí                                                                                                    | <i>P</i>                |                                     |
|                                                                                                    | pT pel → Mover          | + Añadir una actividad o un recurso |

# 4. CONTROL DE ASISTENCIA

Esta actividad permitirá a los usuarios firmar su asistencia a la sesión. Para ello haremos clic en "Control de asistencia" o el nombre que hayamos dado a la actividad al crearla.

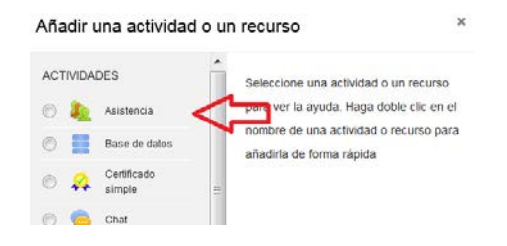

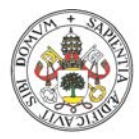

| <b>+</b> | 🔍 Control de asistencia 🖋                                            | Editar 🝷 🛔 |
|----------|----------------------------------------------------------------------|------------|
|          | Restringido No disponible hasta que: se pertenezca al grupo Órgano C | Colegiado  |

## **Actividad Asistencia**

1. Añadir sesión

Editar asistencia

- 2. Indicar fecha y franja horaria de la sesión
- 3. Permitir a los asistentes registrar su propia asistencia

| Contractiones de acceso     Restricciones de acceso     Fi actualizato     Contractiones     Contractiones     Cont | de asistencia 🖋          |                                  |          | Ed                                                                                                    |
|----------------------------------------------------------------------------------------------------|--------------------------|----------------------------------|----------|----------------------------------------------------------------------------------------------------|
| Mover a la de     Mover a la de     Mover a la de     Mover a la de     Ocultar     Ocultar     Duplicar     Asignar roles     Borrar      Restricciones de acceso Restricciones de acceso                                                                                                    | No disponible hasta que: | se pertenezca al grupo Órgano Co | olegiado | Editar ajustes <                                                                                                    |
| Restricciones de acceso                                                                                                    |                          |                                  |          | <ul> <li>Mover a la derech</li> <li>Mover a la izquien</li> <li>Ocultar</li> <li>Duplicar</li> <li>Asignar roles</li> <li>Borrar</li> </ul> |
| Restricciones de acceso                                                                                                    |                          |                                  |          |                                                                                                    |
| El estudiante debe 🗣 cumplir lo siguiente                                                                                                    | ones de acces            | 50                               |          |                                                                                                    |

Configurar los estados que podrá marcar el usuario de modo que solo tenga disponible el estado "Asiste":

| si   | sten      | cia para      | el Cur    | rso/Asi        | gnatura         | :: CLAUSTRO UVa                                     |                                     | 0      |
|------|-----------|---------------|-----------|----------------|-----------------|-----------------------------------------------------|-------------------------------------|--------|
| Ses  | iones     | Añadir sesión | Informe   | Exportar       | Status set      | Usuarios temporales                                 |                                     |        |
|      |           |               | Los cambi | os en los conj | untos de estado | afectarán las sesiones de asistencia existentes y p | ueden afectar la calificación.      |        |
| Esta | ado estab | elecido 1 (P) | \$        |                |                 |                                                     |                                     |        |
| #    | Acrónin   | no            | Descrip   | ción           | Puntu           | ción Available for students (minutes) 🕢             | Automatically set when not marked 🕢 | Acción |
| 1    | Р         | Asiste        |           |                | 1.00            |                                                     | 0                                   | ۲      |
| 2    | Ν         | No asi        | ste       |                | 0.00            |                                                     | 0                                   | ø) 🗓   |
| •    |           |               |           |                |                 |                                                     | Añadir                              |        |
|      |           |               |           |                |                 | Actualizar                                          |                                     |        |

Por cada nueva reunión que se convoque se recomienda crear una nueva actividad de tipo "Asistencia". Si la reunión del órgano transcurre en más de una sesión hay que crear diversas sesiones en la misma actividad "Asistencia".

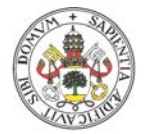

Una vez configurada la asistencia de la reunión, el aspecto de lo que verían los miembros del órgano colegiado sería similar lo que se muestra en la siguiente imagen.

| CLAUSTRO               | CLAUST          | RO UVa                                                                |               |              |               |
|------------------------|-----------------|-----------------------------------------------------------------------|---------------|--------------|---------------|
| Participantes          | Área personal / | Cursos / CLAUSTRO / Reuniones del Claustro                            |               |              |               |
| Insignias              | / Control de a  | sistencia a la reunión del Claustro de 17 de noviembre de 2020 - / li | nforme de Asi | stencia      |               |
| Competencias           |                 |                                                                       |               |              |               |
| E Calificaciones       | Este curso      | Todos los cursos                                                      |               |              |               |
| 🗅 General              |                 | Toda                                                                  | as Hasta hoy  | Mensual      | emanal Hoy    |
| Reuniones del Claustro | Fecha           | Descripción                                                           | Estado        | Puntuación   | Observaciones |
| Documentos             | 17.11.20 (mar)  | Firmar la asistencia al Claustro del 17 de noviembre de 2020          |               | Enviar asist | encia 🔶       |
| Media Gallery          | 09:30 - 14:30   |                                                                       |               |              |               |

# 5. PROCEDIMIENTO PARA GENERAR UNA VOTACIÓN

## 5.1 Creación y diseño de una votación

Esta votación no es compatible con el voto por registro, ya que no se puede integrar el voto en papel con el voto virtual.

El mecanismo de votación se implementa con una actividad de tipo "Encuesta". Primero, se editará la configuración de la encuesta/votación teniendo en cuenta las siguientes indicaciones:

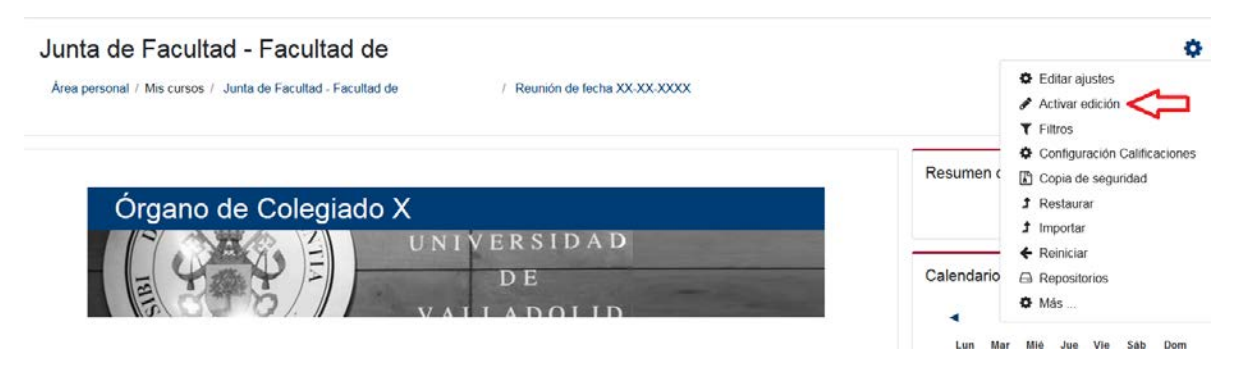

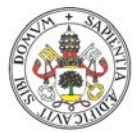

| ÷      | kvisos 🖋                                                                                                    | Editar 👻 🚨                        |  |  |  |  |  |  |
|--------|----------------------------------------------------------------------------------------------------|-----------------------------------|--|--|--|--|--|--|
| +      | Documentos de trabajo para Organizadores (mantener oculto)       Editar                 Borrador de Instrucciones para el desarrollo de la sesión                Editar                Manual de Configuración del espacio virtual para Gestores y Organizadores               Editar |                                   |  |  |  |  |  |  |
| +<br>+ | No mostrado a los estudiantes Sala de videoconferencia Sala de reuniones del Órgano Colegiado 🖋                                                                                                    | Editar ▼<br>Editar ▼              |  |  |  |  |  |  |
|        | Afradir una actividad o un recurso Afradir una actividad o un recurso Actividad o un recurso Asistencia Asistencia Asistencia Base de datos Base de datos Elección de grupo Elección de grupo Encuesta/Votación Encuesta/Votación Foro Foro                                           | Añadir una actividad o un recurso |  |  |  |  |  |  |
| ÷      | <ul> <li>Agregar Cancelar</li> <li>Votación de las propuestas </li> <li>Restringido No disponible hasta que:</li> <li>se pertenezca al grupo Órgano Colegiado</li> <li>Consiga la puntuación requerida en Control de asistence</li> </ul>                                             | Editar 👻 🚢<br>T                   |  |  |  |  |  |  |

1. Aunque la votación se puede mostrar/ocultar durante la reunión (cuando se abra/cierre el turno de votaciones), se debe configurar para que solo esté disponible en la franja horaria prevista para la reunión mediante su disponibilidad horaria.

2. Se deben desactivar los envíos múltiples y las notificaciones.

| Permitir respuestas de | 17 ¢ | noviembre ¢ | 2020 \$ | 09 ¢  | 30 ¢ | m | Habilitar |
|------------------------|------|-------------|---------|-------|------|---|-----------|
|                        |      |             |         |       |      |   | -         |
| Permitir respuestas a  | 17 0 | noviembre ¢ | 2020 0  | 10 \$ | 45 ¢ | m | Habilitar |

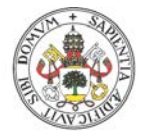

## 5.2 Ajustes de pregunta y envío (definición del tipo de votación)

Se puede determinar el tipo de votación que va a celebrarse para la adopción de acuerdos (secreta o "a mano alzada"), pinchando en "Registrar nombres de usuario".

| Registrar nombres de usuario           |   | Los nombres de los usuarios se mostrarán y registrarán con las respuestas 🌣                                      |
|----------------------------------------|---|----------------------------------------------------------------------------------------------------|
|                                        |   | Confidencial (No 100% anónimo)                                                                                   |
| Permitir múltiples envíos              | 0 | Los nombres de los usuarios se mostrarán y registrarán con las respuestas<br>Totalmente anónimo/Votación secreta |
| Activar notificaciones de las entregas | 0 | No ÷                                                                                                    |
| Auto numerar preguntas                 | 0 | No ¢                                                                                                    |

Hay tres opciones que ofrece el sistema con implicaciones muy importantes:

a. <u>Confidencial (no 100% anónima)</u>: A pesar de que su denominación puede inducir a confusión, es una votación anónima, pero no cumple con los requisitos del voto secreto, porque, aunque ninguno de los participantes del espacio virtual del órgano puede ver el sentido del voto una persona, en la base de datos del sistema se guarda la relación entre el votante y su voto.

Por tanto, esta opción no debe usarse NUNCA para la adopción de acuerdos de los órganos colegiados.

- b. Los nombres de usuario se mostrarán y registrarán con las respuestas: Esta modalidad es útil para emular las votaciones a mano alzada. La votación es pública por lo que los convocantes y los asistentes podrán conocer el sentido del voto de cada persona.
- c. <u>Totalmente anónima/Votación secreta</u>: Esta modalidad se ha implementado para asegurar el completo anonimato del proceso de votación. Es el modo que emula el voto secreto mediante papeletas en urna, por lo que los asistentes pueden votar de forma completamente anónima sin que nadie conozca el sentido de su voto. La base de datos del sistema no almacena la relación entre el votante y su voto, de tal manera que ningún usuario podrá conocer el sentido del voto de una persona. El organizador de la votación secreta no tiene acceso al sentido de los votos individuales. Ni siquiera los administradores de la plataforma del Campus Virtual tienen posibilidad de ver el sentido del voto, al no disponerse en la base de datos de la información "original". Por tanto, esta opción de votación cumple con las medidas de seguridad que garantizan el secreto y la integridad del voto, en el contexto de la adopción de acuerdos por parte de órganos colegiados.

## 5.3 Configuración de la votación

Se puede activar el acceso a los análisis para los usuarios y configurar

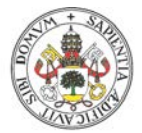

restricciones de acceso para evitar que vote alguien que no se ha inscrito en el control de asistencia.

| and subscription and the second and a second |      |               |            |                 |          |   |                              |
|----------------------------------------------|------|---------------|------------|-----------------|----------|---|------------------------------|
| lostrar página de análisis                   |      | sí 🗢 🧲        | _          |                 |          |   |                              |
| rágina a mostrar tras el envío               |      | Párrafo       | • B        |                 | P 22 1   |   | 0 8 4 *                      |
|                                              |      | Ruta: p       |            |                 |          |   |                              |
| inlace a la siguiente actividad              | 0    |               |            |                 |          |   |                              |
| Ajustes comunes del má                       | dulo |               |            |                 |          |   |                              |
| Restricciones de acceso                      | >    |               |            |                 |          |   |                              |
| lestricciones de acceso                      |      |               |            |                 |          |   |                              |
|                                              |      | El estudiante | debe       | ¢ cumplir       | todas    | ٥ | las siguientes restricciones |
|                                              | _    |               | lificación | Control de asis | tenci: ¢ |   |                              |
|                                              |      | ③ ☑ de        | ebe ser≥   | 50              |          | % | ×                            |
|                                              |      | 🗆 de          | ebe ser <  |                 |          | % |                              |
|                                              |      |               |            |                 |          |   |                              |
|                                              |      |               |            |                 |          |   |                              |

Por último, habría que editar la pregunta sobre la cual se realizará la votación:

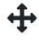

Votación de las propuestas 🖋

Editar 🔻 🛔

Restringido No disponible hasta que:

- se pertenezca al grupo Órgano Colegiado
- Consiga la puntuación requerida en Control de asistencia

| Votación                       | de la              | a prop   | ouesta     |          |
|--------------------------------|--------------------|----------|------------|----------|
| Vista general                  | Editar p           | reguntas | Plantillas | Análisis |
| Añadir pregunta                | Elegir             |          | \$         |          |
| ¿Está de acuerdo<br>propuesta? | con la<br>Editar 👻 | A favor  |            |          |
|                                | (                  | En contr | a          |          |
|                                |                    | Abstenc  | ión        |          |

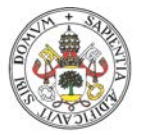

# 5.4 Resultados de la votación

Una vez que todos hayan votado, pinchando en la pestaña "Análisis", se muestra el resultado de la votación, a través de un gráfico de barras e incluso es posible exportar los resultados de la votación a un fichero Excel, activando dicha opción en la página.

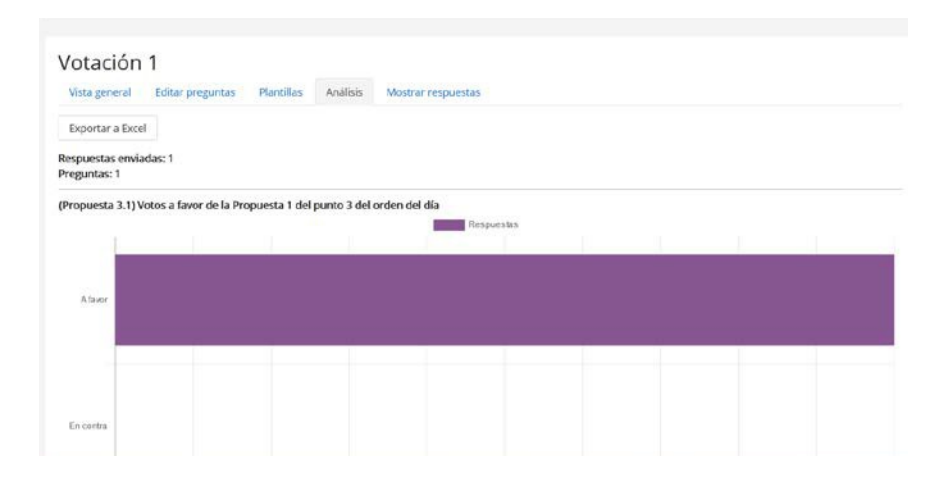

Conviene subrayar que, en el caso de que la votación sea pública o "a mano alzada", podrá consultarse el voto de cada uno de los asistentes pulsando sobre "Mostrar respuestas".

Sin embargo, cuando la votación es secreta, nadie puede consultar el voto de cada uno de los asistentes. La pestaña "Mostrar respuestas" no está disponible y únicamente puede verse pinchando en "Análisis" el resultado de la votación con el cómputo del número de votos (a favor, en contra y abstenciones).

| Votación –                                 |                                                                                                    |                    |                       |
|--------------------------------------------|----------------------------------------------------------------------------------------------------|--------------------|-----------------------|
| Vista general Editar pregu                 | ntas Plantillas Análisis                                                                                                    | Mostrar respuestas | Mostrar sin respuesta |
| entradas no anónimas                       | 5                                                                                                    |                    |                       |
| Descargar datos de tabla como              | Valores separados por comas                                                                                                    | (.csv) 🗢 Descargar |                       |
| Imagen<br>del<br>usuario Apellido(s) ^ / N | Valores separados por comas<br>Microsoft Excel (.xlsx)<br>Tabla HTML<br>Javascript Object Notation (.js<br>OpenDocument (.ods) | (.csv)<br>ion)     |                       |

# 6. USO DE LA SALA DE REUNIONES DE BLACKBOARD COLLABORATE

Solo los "organizadores" o "gestores" podrán programar reuniones. Para implementar la sala de reuniones única para el órgano colegiado, se utiliza una actividad de tipo BBCollaborate en formato "sala de reuniones".

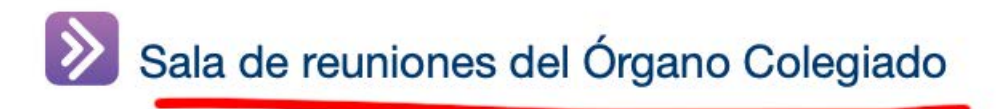

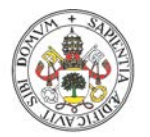

Para acceder a programar sesiones, haremos clic en el nombre de la sala y accederemos a la administración de las sesiones de la sala. Para crear la sesión de videoconferencia en la que tendrá lugar la reunión, pincharemos "Crear sesión" y rellenaremos los campos de "Detalles del evento" y el apartado de ajustes de la sesión.

| Sala de reuniones del Órga                                 | ano Colegiado           |                          | •               |
|------------------------------------------------------------|-------------------------|--------------------------|-----------------|
| =                                                          | Sesiones                | Reunión del 16 de febrer | • ←             |
| DEPARTAMENTO - Sala del curso<br>Desbloqueado (disponible) |                         |                          | \$ <u>\$</u>    |
| Crear sesión                                               |                         | Detalles del eve         | ento $\uparrow$ |
|                                                            | No hay sesiones program | Acceso de invitados      |                 |
|                                                            | Crear sesión            | Inicio                   |                 |
|                                                            | <u>-</u> -              | 20/1/21                  | 21:34           |
|                                                            |                         | Finalización             |                 |
|                                                            | -                       | 20/1/21                  | 22:34           |
|                                                            |                         | Cancelar                 | Crear 🧲         |

Al hacer clic en Crear, la reunión quedará programada para la fecha y horas indicadas.

| Sala de reuniones del Órgano Colegiado                         |                    |                               |   |  |
|----------------------------------------------------------------|--------------------|-------------------------------|---|--|
|                                                                | Sesiones           |                               | 2 |  |
| DEPARTAMENTO - Sala del curso<br>Desbloqueado (disponible)     | 0                  |                               |   |  |
| Crear sesión                                                   | Filtrar por        | Todas las próximas sesiones 🔻 | Q |  |
| Reunión del 16 de febrero<br>16/2/21 9:00 – 16/2/21 11:00 (aúr | n no ha comenzado) |                               |   |  |

Es importante bloquear la sala del curso para evitar que los asistentes a las reuniones accedan por error a esta sala en vez de a la videoconferencia programada para la reunión del órgano colegiado.

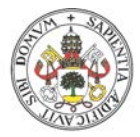

| Sala de reunione                            | es                             |                   |                                                                  | ۰. 4       |
|---------------------------------------------|--------------------------------|-------------------|------------------------------------------------------------------|------------|
|                                             | Sesiones                       |                   |                                                                  | Ø          |
| VirtUVa Órganos - Sa<br>Desbloqueado (dispo | l <b>a del curso</b><br>nible) |                   | _                                                                | <b>}</b> ⊙ |
| Crear sesión                                | Filtrar ı                      | Ð                 | Unirse a la sala del curso                                       |            |
|                                             | No hay sesiones progra         | 6                 | Ingreso telefónico anónimo:<br>+34911235756<br>PIN: 689 632 6292 |            |
|                                             | Crear sesión                   | ٩                 | Editar configuración                                             |            |
|                                             |                                | 105<br>14-<br>14- | Ver informes                                                     |            |
|                                             |                                | ₿                 | Bloquear sala del curso                                          |            |
|                                             |                                |                   |                                                                  |            |

Desde la sala de reuniones, el organizador tiene autonomía para descargar los informes de asistencia y grabaciones de las reuniones.

| Blackboard<br>Collaborate |                                                | Sesiones                  |              |
|---------------------------|------------------------------------------------|---------------------------|--------------|
| 8                         | VirtUVa Órganos - Sala<br>Desbloqueado (dispon | a del curso<br>ible)      |              |
| Sesiones                  | Crear sesión                                   | Filtrar por               | Todas las pr |
| Grabaciones               |                                                | No hay sesiones programad | das.         |
|                           |                                                | Crear sesión              |              |
|                           |                                                |                           |              |
|                           |                                                |                           |              |

Cuando el número de participantes en una reunión sea elevado y para que una sesión de BBCollaborate transcurra de forma ordenada, fluida y sin interrupciones, siempre se puede configurar sobre la marcha, durante la videoconferencia que, durante las exposiciones, los participantes no puedan compartir audio ni vídeo, y restablecer estos permisos cuando se abra el turno de preguntas, por ejemplo. Esto puede hacerse durante la videoconferencia desde el panel de colaboración  $\rightarrow$  Mis ajustes  $\rightarrow$  Sesión:

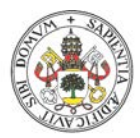

|            |                    | <b>…</b>          | Mis ajustes                                                                                                    |
|------------|--------------------|-------------------|----------------------------------------------------------------------------------------------------|
|            |                    |                   | ments and the second second se |
|            |                    |                   | Ajustes de audio y vídeo 🛛 🗸                                                                                                    |
|            |                    |                   | Ajustes de notificaciones 🗸 🗸                                                                                                    |
| Alumno TFG | Persona<br>Moderac | Tribunal 1<br>Jor | Ajustes de la sesión 🗸 🗸 🗸                                                                                                    |
|            | Persona Tribunal 2 |                   | Mostrar imágenes de perfil únicamente<br>a los moderadores      Los participantes pueden:     Compartir audio     Compartir video     Publicar mensajes de chat     Dibujar en la pizarra y los archivos                                                                                                    |
|            |                    |                   | Informar un problema                                                                                                    |
|            |                    | 8                 |                                                                                                    |

También es recomendable subir a la sesión y probar previamente los documentos que se van a compartir durante las exposiciones (Compartir contenido  $\rightarrow$  Compartir Archivos)

## Sesiones de gran escala

Para sesiones de más de 250 personas, hay que configurar una sesión de BBCollaborate de gran escala en los ajustes de la sesión al crearla:

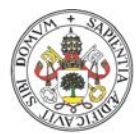

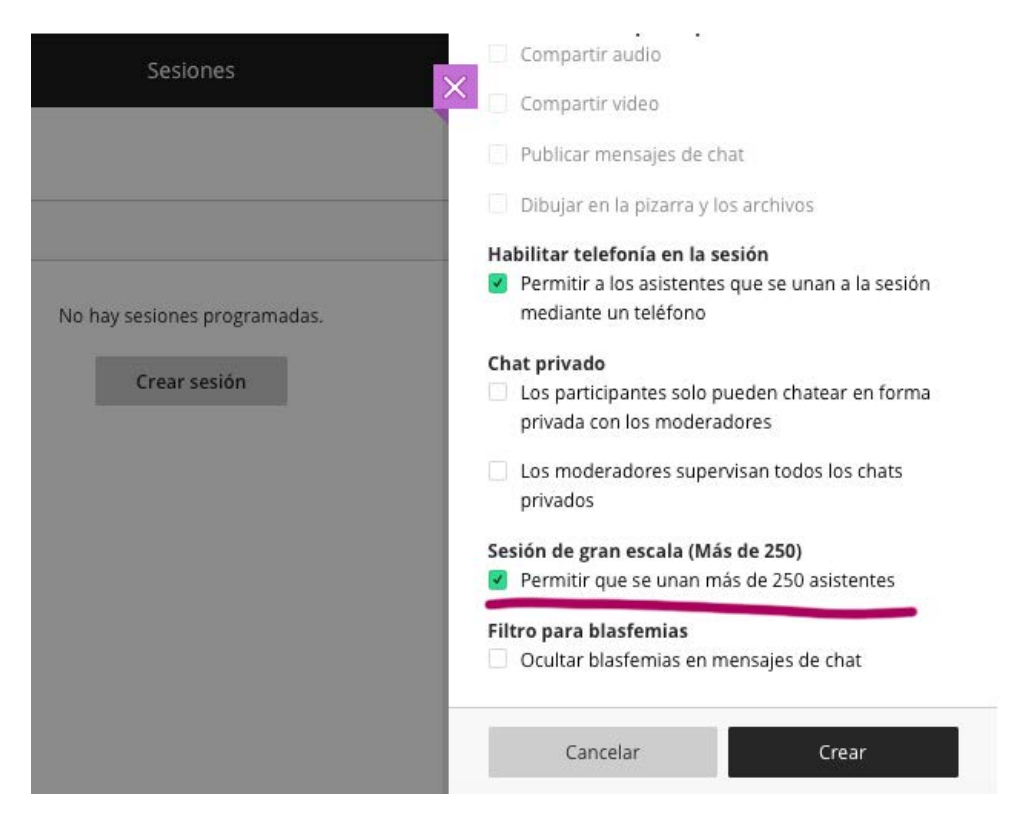

Las características técnicas de una videoconferencia de BBCollaborate a gran escala son:

- a. El número máximo de asistentes es de 500.
- b. La duración máxima es de 24 horas.
- c. Solo se visualizarán 2 vídeos simultáneamente en pantalla.
- d. El número máximo de moderadores es de 100.
- e. Los participantes que no sean ni moderadores ni presentadores no podrán compartir su cámara ni su micrófono.
- f. Para que los participantes que no sean ni moderadores ni presentadores puedan hacer uso del chat tendremos que configurarlo, una vez iniciada la sesión, en los ajustes de la sesión.
- g. La funcionalidad de grupo está desactivada

Cuando se usa una sesión de gran escala, la forma de moderar es diferente: los participantes solicitarán participar levantando la mano y el moderador, para cederle la palabra, le otorgará temporalmente el rol de presentador en BBCollaborate, de modo que el participante pueda habilitar su cámara y su micrófono.

# 7. RECURSOS DE MOODLE UTILIZADOS

 Actividad/es de tipo "Asistencia": como recurso para dar soporte al registro de la asistencia a las reuniones. Solo los miembros del órgano colegiado podrán firmar asistencia.

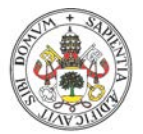

- Actividad/es de tipo "Encuesta": como recurso para implementar el mecanismo de votación. Sólo los miembros del órgano colegiado podrán realizar las votaciones y siempre que hayan firmado su asistencia previamente.
- Actividad de tipo "Blackboard Collaborate": sala de reuniones del órgano colegiado.

Opcionalmente podrían utilizarse otros tipos de actividades o recursos de la plataforma Moodle si los organizadores lo consideran necesario para el desarrollo de la sesión.

# Roles y grupos de usuarios

Para poder otorgar distintas funciones (roles) a los usuarios dentro del espacio virtual y poder configurar qué grupos de usuarios podrán acceder a los recursos mencionados en el apartado anterior, se ha establecido el siguiente sistema de roles y grupos dentro del espacio virtual.

## Roles

- a. Miembro": es el rol básico de un usuario del espacio virtual del órgano colegiado (rol de estudiante de Moodle). No puede subir documentación ni modificar elementos.
- b. "Organizador": es el supervisor del espacio y es el responsable de modificar documentos, fechas, etc. (rol de profesor en Moodle). No puede votar si no es "Miembro", es decir, si la persona encargada del mantenimiento del espacio virtual es también un miembro del órgano colegiado con derecho a voto, tiene que tener el doble rol "Organizador" y "Miembro".
- c. "Gestor": permite inscribir usuarios en el espacio del órgano colegiado. El espacio puede tener su propio gestor o actuar como tal un responsable del área. Igual que en el caso anterior, si la persona "gestora" es también un miembro del órgano colegiado con derecho a voto, tiene que tener el doble rol "Gestor" y "Miembro".

## Grupos

a. Grupo "Órgano Colegiado": puede ocurrir que se decida matricular en el curso a personas que no pertenecen al órgano colegiado (invitados, personal técnico, apoyo administrativo, etc.). Es por ello por lo que existe un grupo "Órgano Colegiado" en el que debemos agrupar únicamente a los miembros natos del órgano colegiado, con el objetivo de poder configurar que solo los miembros de este grupo puedan acceder a la votación y al firmado de

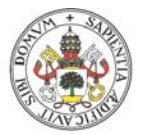

asistencia a las reuniones del órgano colegiado. Este grupo se puede renombrar de forma más específica o descriptiva como puede ser "**Miembro nato**", "**Claustral**", "**Miembro del Consejo**", etc.

b. Grupos opcionales descriptivos, como, por ejemplo, "Técnicos", "Colaboradores", más con una finalidad meramente descriptiva, para, por ejemplo, incluir a aquellos usuarios que no pertenecen al órgano colegiado, pero cumplen la función de técnicos del espacio virtual o colaboran de alguna otra forma.

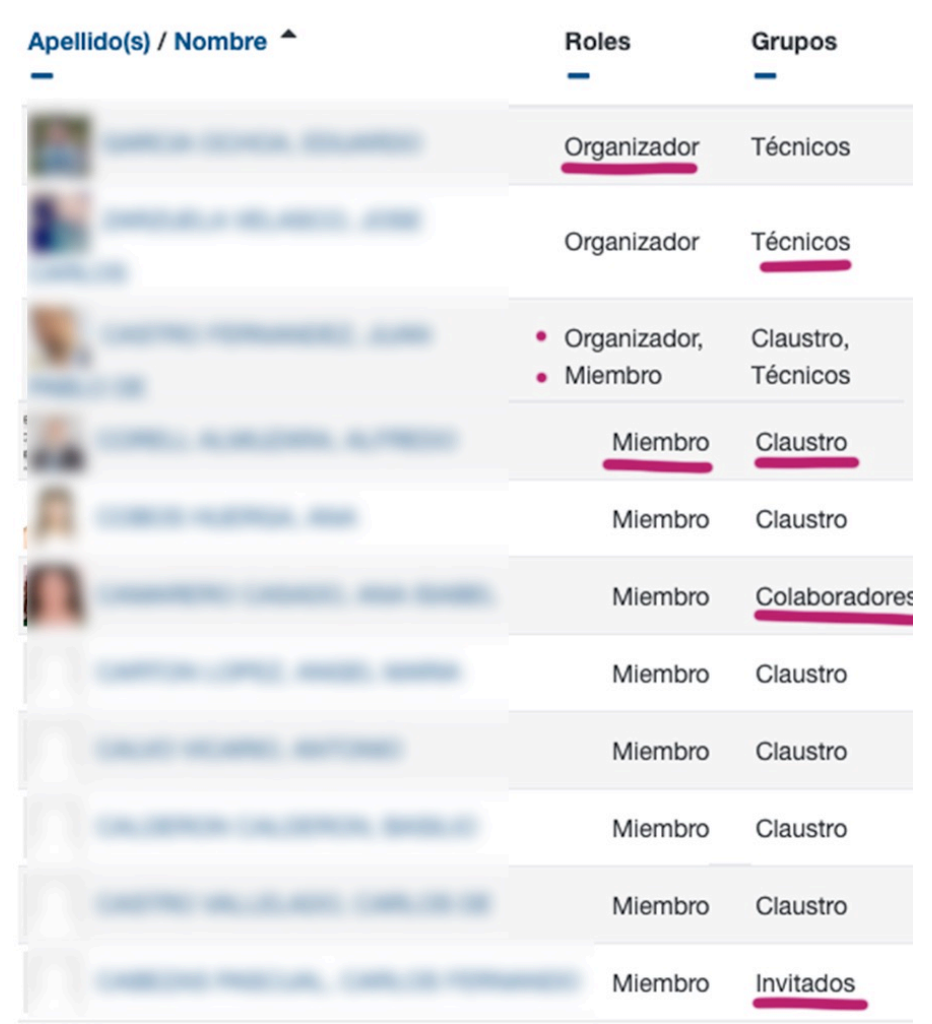

Figura 1. Vista del listado de participantes de un Órgano Colegiado, los roles de cada usuario y grupo al que pertenecen

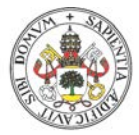

# Roles y Grupos

| Papel       | Rol         | Grupo            | Funciones                                                                                              |
|-------------|-------------|------------------|----------------------------------------------------------------------------------------------------|
| Gestor      | Gestor      |                  | Mantener la lista de miembros                                                                          |
| Organizador | Organizador |                  | Añadir contenido, foros y votaciones.<br>Modificar fechas.<br>Descargar Excel.                         |
| Miembro     | Miembro     | Órgano colegiado | Leer documentos.<br>Registrar asistencia.<br>Votar.<br>Ver resultados (opcional).<br>Escribir en Foros |

NOTA: Si un usuario es miembro y organizador, deberá cambiar su rol a "Miembro" para participar en las votaciones y volver al rol "Organizador" para descargar los resultados de las votaciones.